# Configurar QoS sobre GRE de túnel

## Contents

| Introdução             |
|------------------------|
| Pré-requisitos         |
| Requisitos             |
| Componentes Utilizados |
| Informações de Apoio   |
| Diagrama de Rede       |
| Configurar             |
| Troubleshooting        |
| Verificação de túnel   |
| Capturas de tráfego    |
| Capturas de SPAN       |
| Captura ELAM           |
| Troubleshooting de QoS |

## Introdução

Este documento descreve como configurar e solucionar problemas de QoS sobre túnel GRE no modelo Nexus 9300 (EX-FX-GX).

## Pré-requisitos

## Requisitos

A Cisco recomenda que você tenha conhecimento destes tópicos:

- qos
- Túnel GRE
- Nexus 9000

### **Componentes Utilizados**

As informações neste documento são baseadas nestas versões de software e hardware:

- Hardware: N9K-C9336C-FX2
- Versão: 9.3(8)

As informações neste documento foram criadas a partir de dispositivos em um ambiente de laboratório específico. Todos os dispositivos utilizados neste documento foram iniciados com uma configuração (padrão) inicial. Se a rede estiver ativa, certifique-se de que você entenda o impacto potencial de qualquer comando.

## Informações de Apoio

Você pode usar o Generic Routing Encapsulation (GRE) como o protocolo da operadora para uma variedade de protocolos de passageiro.

Você vê na imagem que os componentes do túnel IP para um túnel GRE. O pacote de protocolo de passageiro original torna-se o payload de GRE e o dispositivo adiciona um cabeçalho de GRE ao pacote.

O dispositivo adiciona o cabeçalho do protocolo de transporte ao pacote e o transmite.

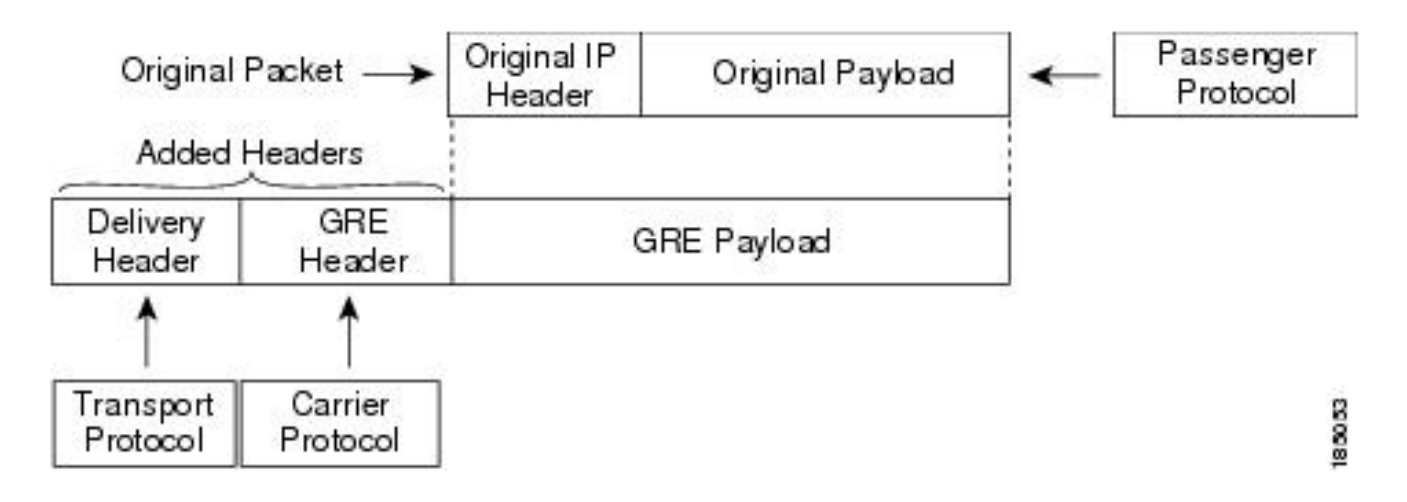

O tráfego é processado com base em como você o classifica e nas políticas que você cria e aplica às classes de tráfego.

Para configurar recursos de QoS, siga estas etapas:

- 1. São criadas classes que classificam pacotes de entrada para o nexo que corresponde a critérios como endereços IP ou campos de QoS.
- 2. Cria políticas que especificam as ações a serem tomadas nas classes de tráfego, como observar, marcar ou descartar pacotes.
- 3. Aplicar políticas a uma porta, canal de porta, VLAN ou subinterface.

Valores de DSCP comumente usados

| DSCP Value     | Decimal<br>Value | Meaning                         | Drop<br>Probability | Equivalent IP<br>Precedence Value |
|----------------|------------------|---------------------------------|---------------------|-----------------------------------|
| <b>101</b> 110 | 46               | High Priority                   | N/A                 | 101 - Critical                    |
|                |                  | Expedited<br>Forwarding<br>(EF) |                     |                                   |
| 000 000        | 0                | Best Effort                     | N/A                 | 000 - Routine                     |
| <b>001</b> 010 | 10               | AF11                            | Low                 | 001 - Priority                    |
| <b>001</b> 100 | 12               | AF12                            | Medium              | 001 - Priority                    |
| <b>001</b> 110 | 14               | AF13                            | High                | 001 - Priority                    |
| <b>010</b> 010 | 18               | AF21                            | Low                 | 010 - Immediate                   |
| <b>010</b> 100 | 20               | AF22                            | Medium              | 010 - Immediate                   |
| <b>010</b> 110 | 22               | AF23                            | High                | 010 - Immediate                   |
| <b>011</b> 010 | 26               | AF31                            | Low                 | 011 - Flash                       |
| <b>011</b> 100 | 28               | AF32                            | Medium              | 011 - Flash                       |
| <b>011</b> 110 | 30               | AF33                            | High                | 011 - Flash                       |
| <b>100</b> 010 | 34               | AF41                            | Low                 | 100 - Flash Override              |
| 100 100        | 36               | AF42                            | Medium              | 100 - Flash Override              |
| <b>100</b> 110 | 38               | AF43                            | High                | 100 - Flash Override              |
| <b>001</b> 000 | 8                | CS1                             |                     | 1                                 |
| <b>010</b> 000 | 16               | CS2                             |                     | 2                                 |

Diagrama de Rede

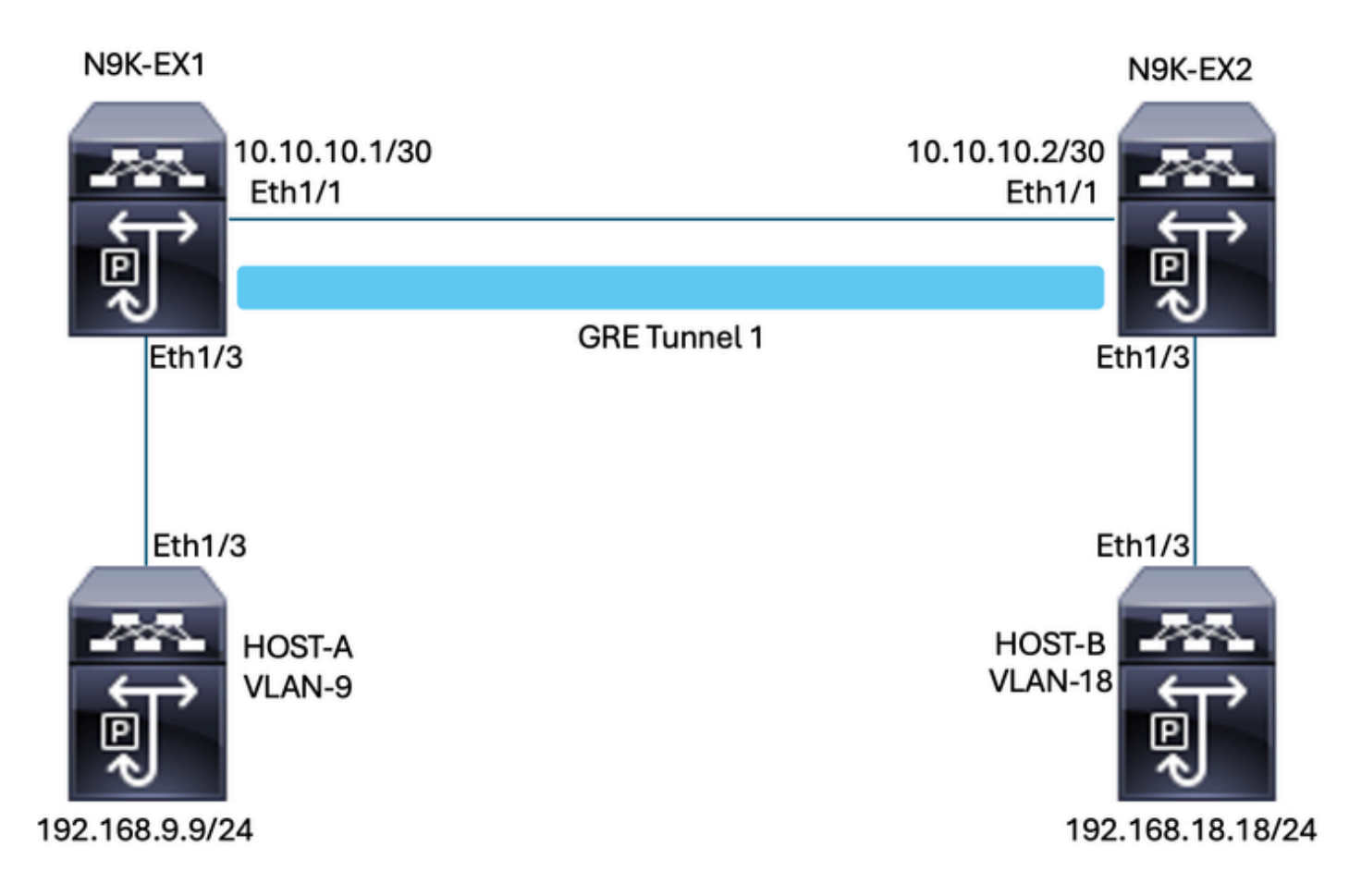

## Configurar

O objetivo da configuração de QoS sobre túnel GRE é definir um DSCP para o tráfego de uma determinada VLAN para passar pelo túnel GRE entre N9K-EX1 e N9K-EX2.

O Nexus encapsula o tráfego e o envia no GRE de túnel sem perda da marcação de QoS como você fez anteriormente na VLAN para o valor de DSCP; nesse caso, o valor de DSCP AF-11 é usado para a VLAN 9.

Host-A

interface Ethernet1/3 switchport switchport access vlan 9 no shutdown

interface Vlan9 no shutdown ip address 192.168.9.9/24

Host B

switchport switchport access vlan 18 no shutdown

interface Vlan18
no shutdown
ip address 192.168.18.18/24

Configuração de interfaces N9K-EX1

interface Ethernet1/1
ip address 10.10.10.1/30
no shutdown

interface Ethernet1/3
switchport
switchport access vlan 9
no shutdown

interface Tunnel1
ip address 172.16.1.1/30
tunnel source Ethernet1/1
tunnel destination 10.10.10.2
no shutdown

interface Vlan9
no shutdown
ip address 192.168.9.1/24

Configuração de roteamento N9K-EX1

ip route 0.0.0.0/0 Tunnel

#### Configuração de QoS N9K-EX1

Como a QoS não é suportada na interface de túnel GRE no NXOS, é necessário configurar e aplicar a política de serviço na configuração da VLAN. Como você pode ver, primeiro crie a ACL para corresponder à origem e ao destino, depois defina a configuração de QoS com o DSCP desejado e, finalmente, use a política de serviço para a configuração da VLAN.

ip access-list TAC-QoS-GRE 10 permit ip any 192.168.18.0/24 class-map type qos match-all CM-TAC-QoS-GRE match access-group name TAC-QoS-GRE policy-map type qos PM-TAC-QoS-GRE class CM-TAC-QoS-GRE set dscp 10 vlan configuration 9 service-policy type qos input PM-TAC-QoS-GRE

Configuração de interfaces N9K-EX2

interface Ethernet1/1
ip address 10.10.10.2/30
no shutdown

interface Ethernet1/3
switchport
switchport access vlan 18
no shutdown

interface Tunnel1
ip address 172.16.1.2/30
tunnel source Ethernet1/1
tunnel destination 10.10.10.1
no shutdown

interface Vlan18
no shutdown
ip address 192.168.18.1/24

Configuração de roteamento N9K-EX2

ip route 0.0.0.0/0 Tunnel

## Troubleshooting

### Verificação de túnel

Ambos os comandos:

- · show ip interface brief
- show interface tunnel 1 brief

Mostra se o túnel está Ativo.

N9K-EX1# show ip interface brief

```
IP Interface Status for VRF "default"(1)
Interface IP Address Interface Status
```

Ambos os comandos

Tunnel1 --

- show interface tunnel 1
- show interface tunnel 1 counters

Exibe informações semelhantes, como pacotes recebidos e transmitidos.

```
N9K-EX1# show interface tunnel 1
Tunnell is up
Admin State: up
Internet address is 172.16.1.1/30
MTU 1476 bytes, BW 9 Kbit
Tunnel protocol/transport GRE/IP
Tunnel source 10.10.10.1 (Ethernet1/1), destination 10.10.10.2
Transport protocol is in VRF "default"
Tunnel interface is in VRF "default"
Last clearing of "show interface" counters never
Tx
3647 packets output, 459522 bytes
Rx
3647 packets input, 459522 bytes
N9K-EX1# show interface tunnel 1 counters
_____
___
Port InOctets InUcastPk
ts
_____
_ _
Tunnel1 459522 36
47
_____
Port InMcastPkts InBcastPk
ts
_____
_ _
```

### Capturas de tráfego

### Capturas de SPAN

Esta imagem mostra a captura da solicitação ARP na entrada da interface Ethernet 1/3 no switch N9K-EX1. Você pode ver que o tráfego ainda não está marcado com o DSCP (AF11) que deseja usar, já que a captura está na entrada do switch.

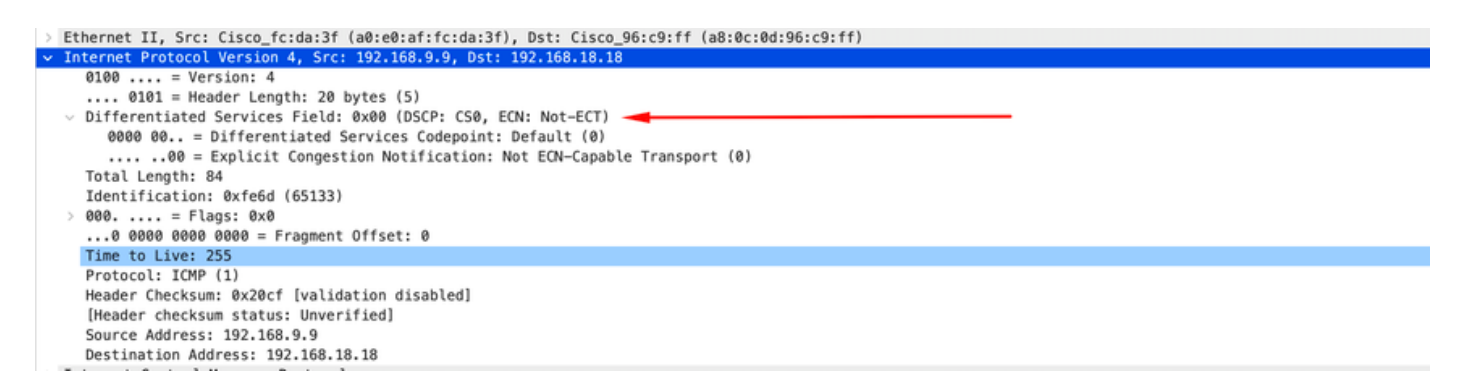

A imagem mostra a captura da solicitação ARP na entrada da interface Ethernet 1/1 no switch N9K-EX2. Você pode ver que o tráfego já tem o valor DSCP AF11 que você precisa usar. Você também percebe que o pacote é encapsulado pelo túnel configurado entre os dois Nexus.

--

| > Ethernet II, Src: Cisco_96:c9:ff (a8:0c:0d:96:c9:ff), Dst: Cisco_96:c9:bf (a8:0c:0d:96:c9:bf) |
|-------------------------------------------------------------------------------------------------|
| v Internet Protocol Version 4, Src: 10.10.10, Dst: 10.10.10.2                                   |
| 0100 = Version: 4                                                                               |
| 0101 = Header Length: 20 bytes (5)                                                              |
| Differentiated Services Field: 0x28 (DSCP: AF11, ECN: Not-ECT)                                  |
| 0010 10 = Differentiated Services Codepoint: Assured Forwarding 11 (10)                         |
| 00 = Explicit Congestion Notification: Not ECN-Capable Transport (0)                            |
| Total Length: 108                                                                               |
| Identification: 0x55aa (21930)                                                                  |
| > 000 = Flags: 0x0                                                                              |
| 0 0000 0000 = Fragment Offset: 0                                                                |
| Time to Live: 255                                                                               |
| Protocol: Generic Routing Encapsulation (47)                                                    |
| Header Checksum: 0x3d7a [validation disabled]                                                   |
| [Header checksum status: Unverified]                                                            |
| Source Address: 10.10.10.1                                                                      |
| Destination Address: 10.10.10.2                                                                 |
| Generic Routing Encapsulation (IP)                                                              |
| > Flags and Version: 0x0000                                                                     |
| Protocol Type: IP (0x0800)                                                                      |
| Internet Protocol Version 4, Src: 192.168.9.9, Dst: 192.168.18.18                               |
| 0100 = Version: 4                                                                               |
| <pre> 0101 = Header Length: 20 bytes (5)</pre>                                                  |
| <ul> <li>Differentiated Services Field: 0x28 (DSCP: AF11, ECN: Not-ECT)</li> </ul>              |
| 0010 10 = Differentiated Services Codepoint: Assured Forwarding 11 (10)                         |
|                                                                                                 |
| Total Length: 84                                                                                |
| Identification: 0xfe6d (65133)                                                                  |
| > 000 = Flags: 0x0                                                                              |
| 0 0000 0000 = Fragment Offset: 0                                                                |
| Time to Live: 254                                                                               |
| Protocol: ICMP (1)                                                                              |
| Header Checksum: 0x21a7 [validation disabled]                                                   |
| [Header checksum status: Unverified]                                                            |
| Source Address: 192.168.9.9                                                                     |
| Destination Address: 192.168.18.18                                                              |

A imagem mostra a captura da resposta ARP na saída da interface Ethernet 1/3 no switch N9K-EX1. Você pode ver que o tráfego ainda tem o valor DSCP AF11 que você precisa usar. Você também percebe que o pacote não é encapsulado pelo túnel configurado entre os dois Nexus.

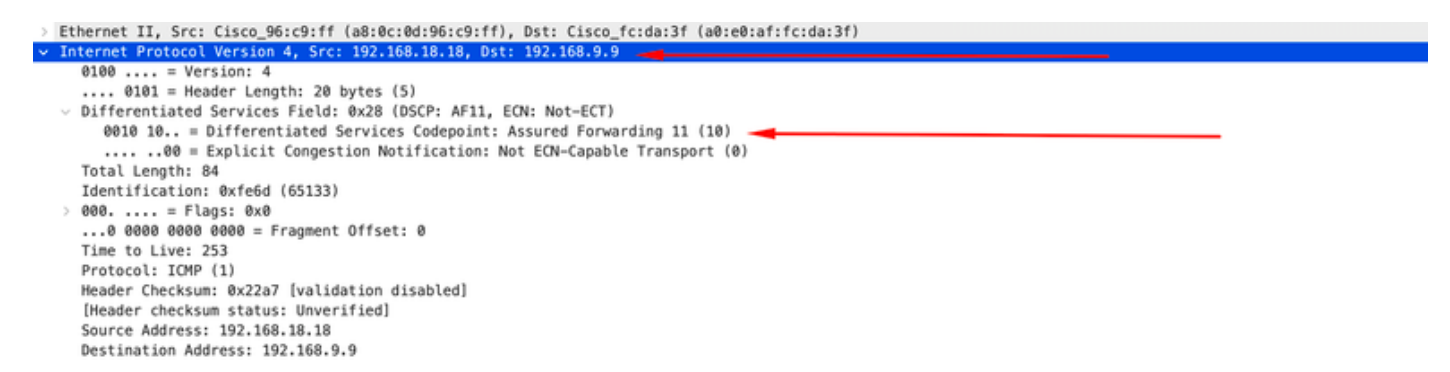

Esta imagem mostra a captura da resposta ARP na saída da interface Ethernet 1/1 no switch N9K-EX2. Você pode ver que o tráfego ainda tem o valor DSCP AF11 que você precisa usar. Você também percebe que o pacote é encapsulado pelo túnel configurado entre os dois Nexus.

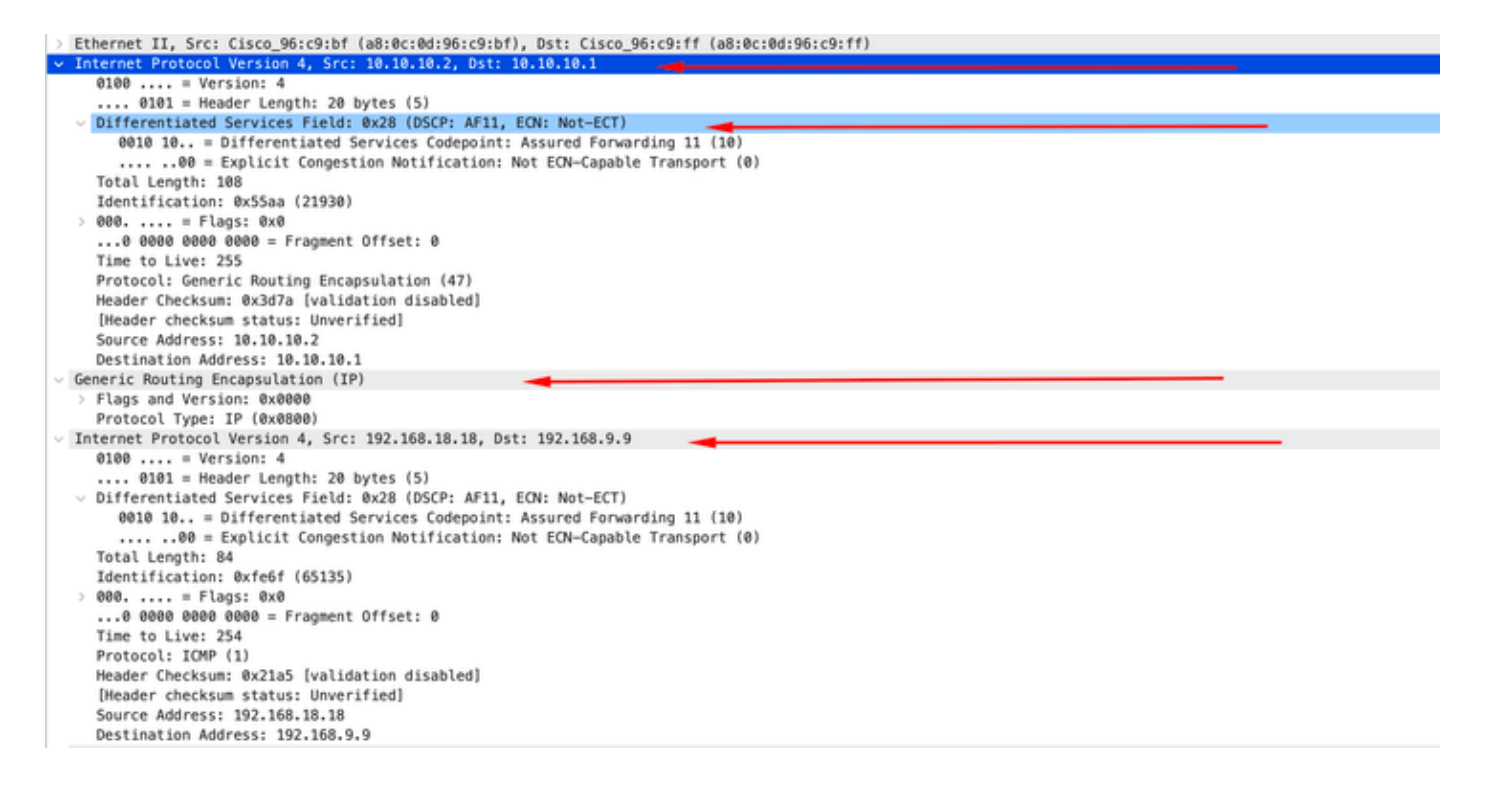

É importante observar que as capturas de pacotes não mostram o IP do túnel para encapsulamento, já que o Nexus usa os físicos. Esse é o comportamento natural do Nexus ao usar o tunelamento GRE, já que eles usam os ips físicos para rotear os pacotes.

#### Captura ELAM

Use a captura ELAM no N9KEX-2 com in-select 9 para ver o cabeçalho externo I3 e interno I3. Você deve filtrar pelo IP de origem e de destino.

```
debug platform internal tah elam
trigger init in-select 9
reset
set inner ipv4 src_ip 192.168.9.9 dst_ip 192.168.18.18
start
report
```

Você pode verificar se o Nexus recebe o pacote através da interface 1/1. Além disso, você verá que o cabeçalho l3 externo é o endereço IP físico das interfaces que estão diretamente conectadas e o cabeçalho interno l3 tem os IPs do host A e do host B.

SUGARBOWL ELAM REPORT SUMMARY slot - 3, asic - 1, slice - 0

Incoming Interface: Eth1/1
Src Idx : 0x41, Src BD : 4433
Outgoing Interface Info: dmod 2, dpid 10
Dst Idx : 0x3, Dst BD : 18

```
Packet Type: IPv4
Outer Dst IPv4 address: 10.10.10.2
Outer Src IPv4 address: 10.10.10.1
Ver = 4, DSCP = 10, Don't Fragment = 0
Proto = 47, TTL = 255, More Fragments = 0
Hdr len = 20, Pkt len = 108, Checksum = 0x3d7a
Inner Payload
Type: IPv4
Inner Dst IPv4 address: 192.168.18.18
Inner Src IPv4 address: 192.168.9.9
L4 Protocol : 47
L4 info not available
Drop Info:
-----
LUA:
LUB:
LUC:
LUD:
Final Drops:
```

### Troubleshooting de QoS

Você pode verificar a configuração de QoS como mostrado .

```
N9K-EX1# show running-config ipqos
!Command: show running-config ipqos
!Running configuration last done at: Thu Apr 4 11:45:37 2024
!Time: Fri Apr 5 11:50:54 2024
```

version 9.3(8) Bios:version 08.39 class-map type qos match-all CM-TAC-QoS-GRE match access-group name TAC-QoS-GRE policy-map type qos PM-TAC-QoS-GRE class CM-TAC-QoS-GRE set dscp 10

```
vlan configuration 9
service-policy type qos input PM-TAC-QoS-GRE
```

Você pode exibir as políticas de QoS configuradas na VLAN especificada e também os pacotes que correspondem à ACL associada ao mapa de políticas.

Global statistics status : enabled Vlan 9 Service-policy (qos) input: PM-TAC-QoS-GRE SNMP Policy Index: 285219173 Class-map (qos): CM-TAC-QoS-GRE (match-all) Slot 1 5 packets Aggregate forwarded : 5 packets Match: access-group TAC-QoS-GRE set dscp 10

Você também pode limpar as estatísticas de QoS com o comando mostrado aqui.

```
N9K-EX1# clear qos statistics
```

Verifique a ACL programada no software.

```
N9K-EX1# show system internal access-list vlan 9 input entries detail
slot 1
_____
Flags: F - Fragment entry E - Port Expansion
D - DSCP Expansion M - ACL Expansion
T - Cross Feature Merge Expansion
N - NS Transit B - BCM Expansion C - COPP
INSTANCE 0x2
_____
Tcam 1 resource usage:
------
LBL B = 0x1
Bank 2
____
IPv4 Class
Policies: QoS
Netflow profile: 0
Netflow deny profile: 0
Entries:
[Index] Entry [Stats]
_____
```

```
[0x0000:0x0000:0x0700] permit ip 0.0.0.0/0 192.168.18.0/24 [5]
```

```
Verifique a ACL programada no hardware.
```

```
N9K-EX1# show hardware access-list vlan 9 input entries detail
slot 1
_____
Flags: F - Fragment entry E - Port Expansion
D - DSCP Expansion M - ACL Expansion
T - Cross Feature Merge Expansion
N - NS Transit B - BCM Expansion C - COPP
INSTANCE 0x2
-----
Tcam 1 resource usage:
------
LBL B = 0x1
Bank 2
_____
IPv4 Class
Policies: QoS
Netflow profile: 0
Netflow deny profile: 0
Entries:
[Index] Entry [Stats]
-----
[0x0000:0x0000:0x0700] permit ip 0.0.0.0/0 192.168.18.0/24 [5]
```

Com o comando mostrado aqui, você pode verificar as portas que estão usando a VLAN. Neste exemplo, seria VLAN ID 9 e você também pode observar a política de QoS que está em uso.

Defnode Id: 0x45001c9

------

N9K-EX1#

### Sobre esta tradução

A Cisco traduziu este documento com a ajuda de tecnologias de tradução automática e humana para oferecer conteúdo de suporte aos seus usuários no seu próprio idioma, independentemente da localização.

Observe que mesmo a melhor tradução automática não será tão precisa quanto as realizadas por um tradutor profissional.

A Cisco Systems, Inc. não se responsabiliza pela precisão destas traduções e recomenda que o documento original em inglês (link fornecido) seja sempre consultado.